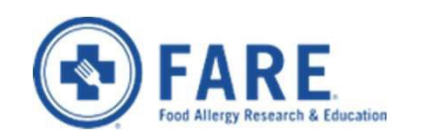

## FARE Grant Portal Registration & & LOI Submission Guide

Adult On-Set Food Allergy Funding Opportunity

April 15, 2022

## **General Guidelines**

- In order to apply, you must first be registered. Please complete your registration as soon as possible if you do not already have an account. Registration approval may take up to two days and is required for access to the grantee portal via which applications are submitted.
- Please ensure that your PI, co-PI, and administrator fill out separate registration forms, using the <u>exact</u> <u>same organization name</u>. Please do not use different variations of the same name. The organization name must match for the system to connect the team members.
- Please ensure that these members of your team have all <u>registered prior to applying</u>. The system will pull the names of related members into drop down menus of your application form. To ensure your team members' names appear, all should be registered prior to beginning your application.
- Please note that only the person designated as the **primary contact** in the registration form will receive the automatic system-generated notifications on the application.
- The application will show up in the grantee portal of the organizational team members that were tagged in your application form (e.g. within the Primary Contact, PI, co-PI, and Administrator fields.
- Team members can work on the application from their individual portals but not at the same time.
- The primary contact should submit the application via their own portal, i.e. using their own login.
- Applications does <u>not</u> automatically save. Please remember to click 'Save' periodically to safeguard your work.

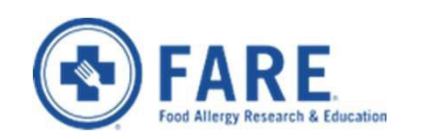

# Step 1: How Do I register in the FARE Grant Portal?

### Link to System - foodallergy.fluxx.io/user\_sessions/new

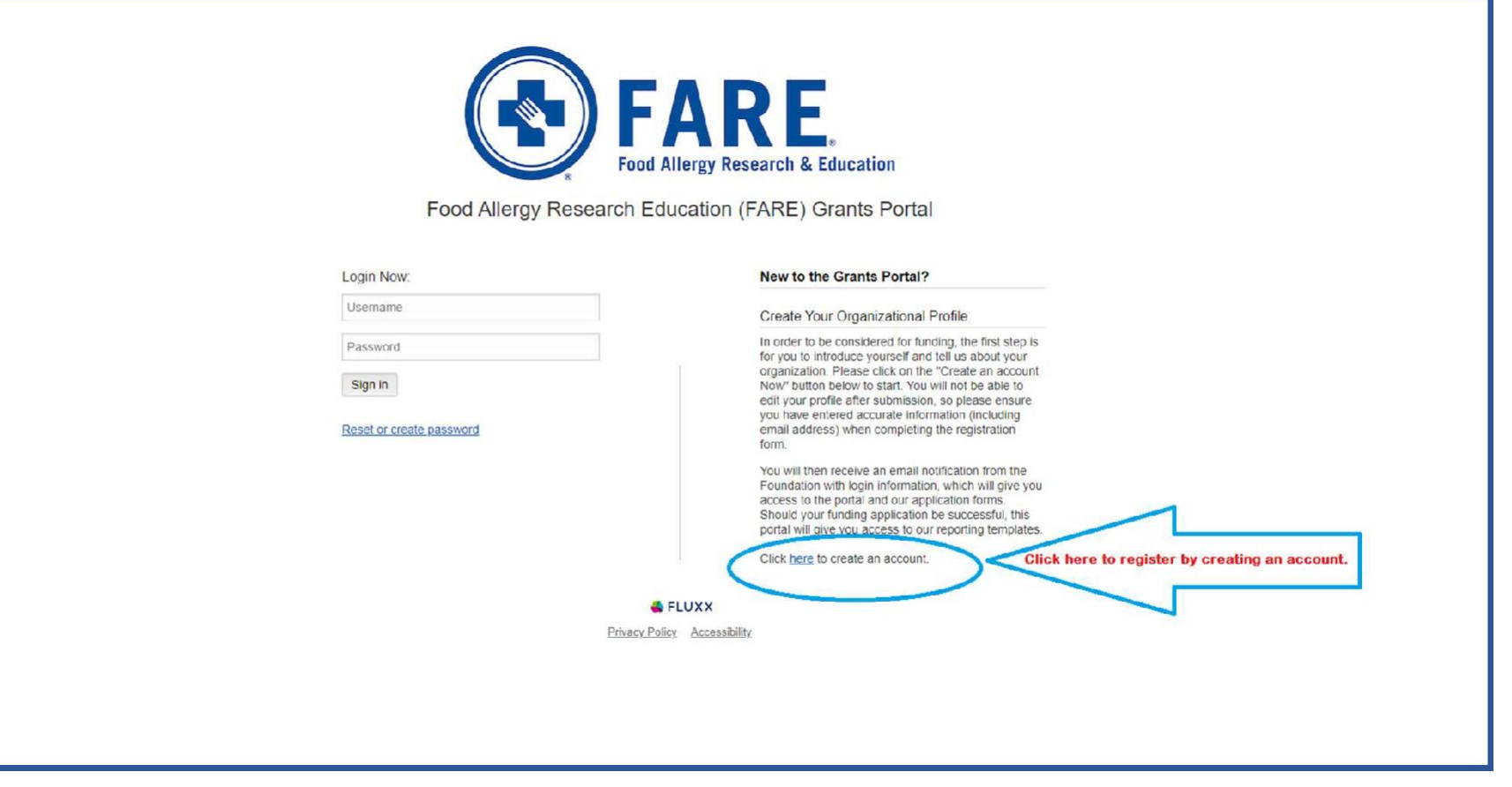

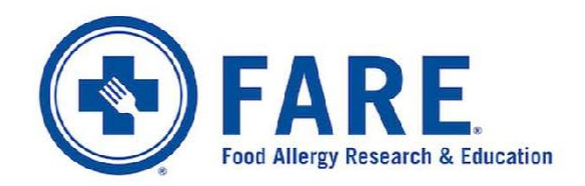

Food Allergy Research Education (FARE) Grants Portal

#### Organization Info

| Organization Name          |                                                                                              |
|----------------------------|----------------------------------------------------------------------------------------------|
| University of Food Allergy |                                                                                              |
| Address 1                  |                                                                                              |
| 999 FARE Way               |                                                                                              |
| Address 2                  |                                                                                              |
| City                       | Complete the registration form<br>using exactly the same<br>"Organization Name" for all team |
| Mclean                     | members within your institution.                                                             |
| Country                    | Bolded fields are required.                                                                  |
| United States 🔹            |                                                                                              |
| State/Province             |                                                                                              |
| Virginia 🔹                 |                                                                                              |
| Postal Code (Zip)          | N                                                                                            |
| 00000                      |                                                                                              |
| Organization Phone         |                                                                                              |
| 555555555                  |                                                                                              |
| Organization Fax           |                                                                                              |
| 5555555555                 |                                                                                              |

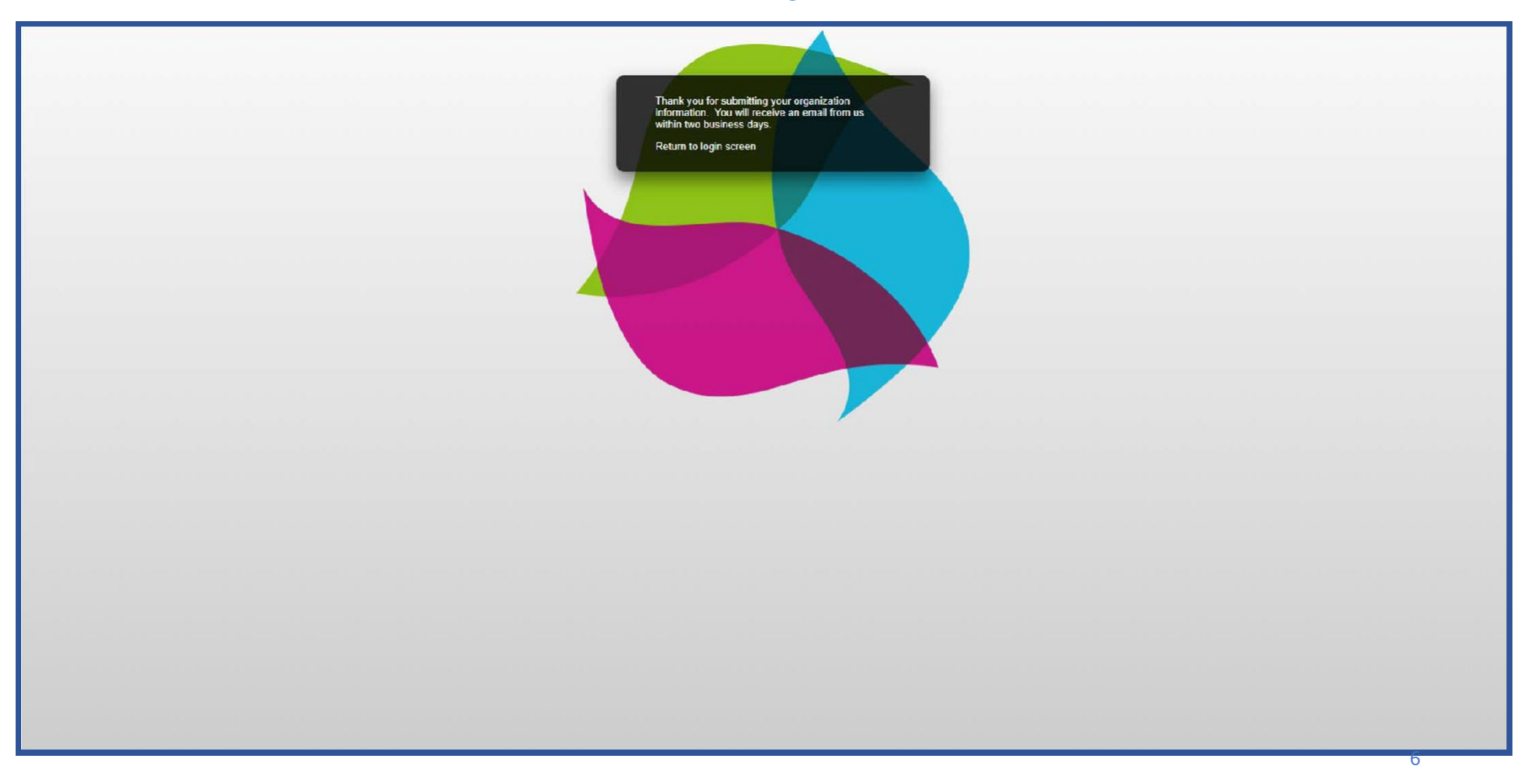

### You will receive a confirmation of registration submission via the website.

### When your registration is approved, you will receive a confirmation via e-mail within 2 business days. Please make sure to check your mail settings and SPAM/Junk folders. Please follow the instructions on this confirmation email.

| [EXTERNAL]                                                                                                    |
|----------------------------------------------------------------------------------------------------|
| Dear Food,                                                                                                    |
| Your registration has been approved!                                                                                                    |
| You have been assigned the user name: food_allergy These credentials allow you to login at https://foodallergy.fluxx.io.                   |
| Please use the link below to setup your password:<br>https://foodallergy.fluxx.io/token/a225072c26c294bddd015611b538caf39863a6f1f6b4d95149 |
| Thank you                                                                                                    |
|                                                                                                    |
|                                                                                                    |
|                                                                                                    |
|                                                                                                    |

Now, you can proceed to the portal and begin your application by clicking on the link in the e-mail to reset your temporary password.

First, click on the e-mailed link and reset your temporary password.

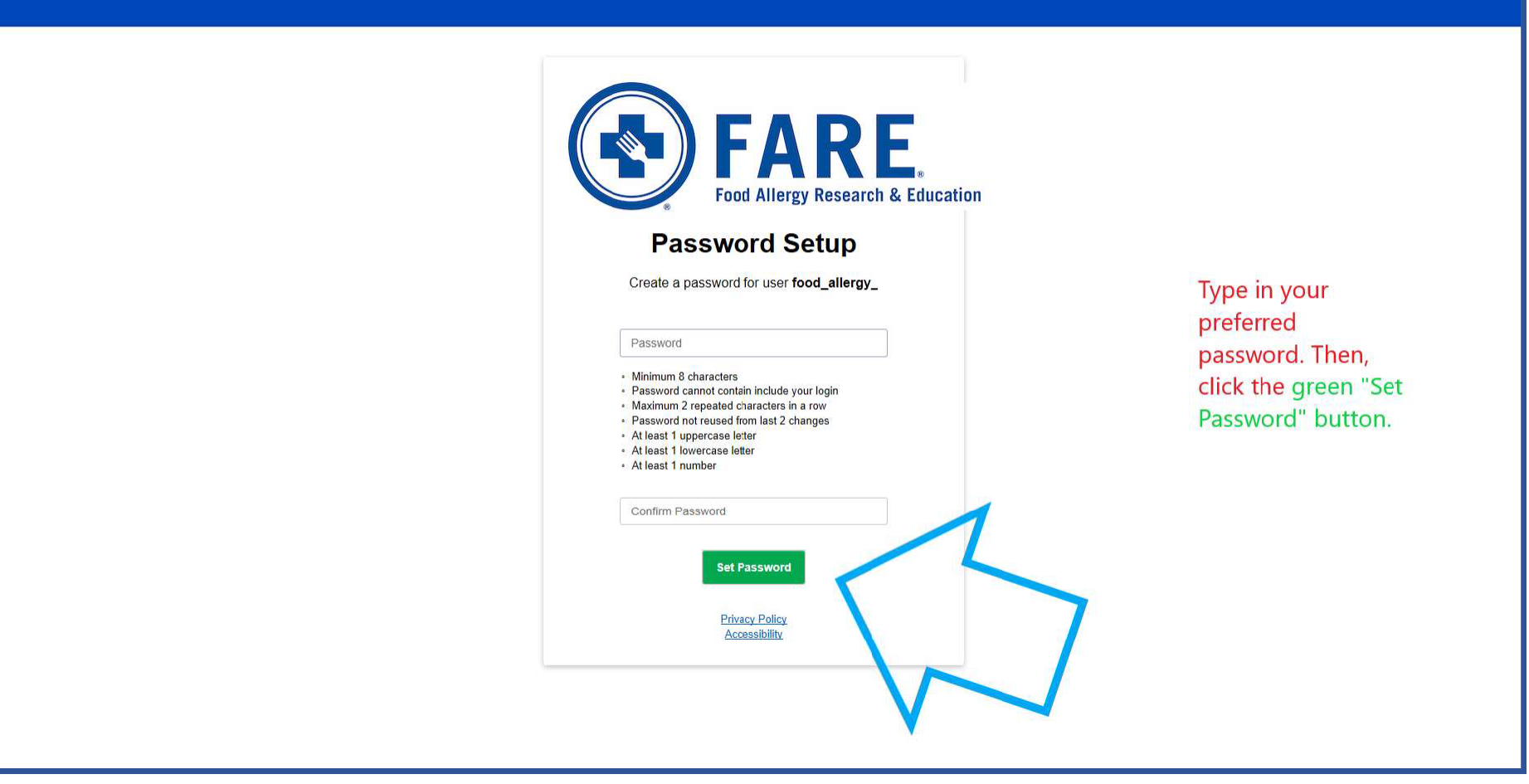

### After resetting your password, you will be redirected to the Grantee Portal Welcome Page.

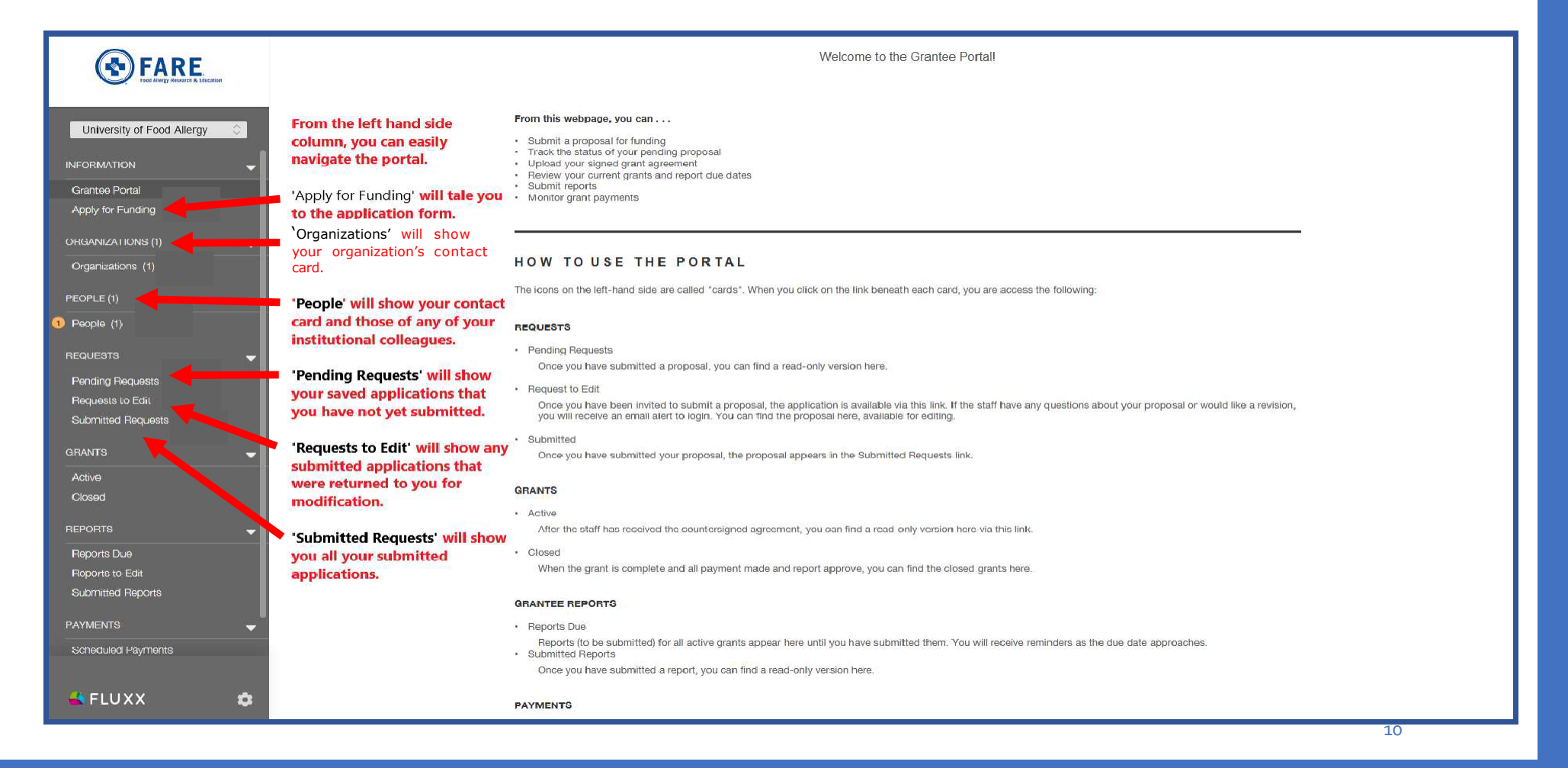

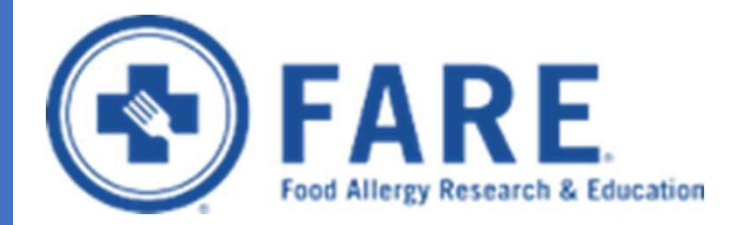

# Step 2: How do I submit my Letter of Intent (LOI)?

|                                          | Welcome to the FARE Grants Portal!                                                                                                    |                                                                                                    |  |
|------------------------------------------|----------------------------------------------------------------------------------------------------|----------------------------------------------------------------------------------------------------|--|
| FARE                                     | From this webpage, you can .<br>Submit a proposal for fundin<br>Track the status of your pent<br>Upload your signed grant ag<br>Review your current grants a<br>Submit reports<br>Monitor grant payments | 9<br>ling proposal<br>reement<br>ind report due dates                                                                                                    |  |
| ORGANIZATIONS (1)                        |                                                                                                    | PORTAL                                                                                                    |  |
| Organizations (1)                        | After signing into the Portal,                                                                                                    | e called "cards". When you click on the link beneath each card, you are access the following:                                                                                                    |  |
| PEOPLE (1)                               | click on 'Apply for Adult On-<br>Set Food Allergy Funding                                                                                                    |                                                                                                    |  |
| People (1) REQUESTS (2)                  | <b>Opportunity</b> " in the main menu. This will direct to the                                                                                                    | proposal, you can find a read-only version here.                                                                                                    |  |
| Pending Requests (1)<br>Requests to Edit | landing page where you can access the full Request for                                                                                                    | to submit a proposal, the application is available via this link. If the staff have any questions about your proposal or would like a revision,<br>I to login. You can find the proposal here, available for editing. |  |
| Submitted Requests (1)                   | Applications (RFA), a general                                                                                                    | ur proposal, the proposal appears in the Submitted Requests link.                                                                                                    |  |
| GRANTS -                                 | description of the funding                                                                                                    |                                                                                                    |  |
| Active                                   | mechanism, and a link to the                                                                                                    |                                                                                                    |  |
| Olosed                                   | Application form for submitting                                                                                                    | e countersigned agreement, you can find a read-only version here via this link.                                                                                                    |  |
| REPORTS -                                | your Letter of Intent (LOI).                                                                                                    | and all payment made and report approve, you can find the closed grants here                                                                                                    |  |
| 😽 FLUXX 🗢                                | GRANTEE REPORTS  • Reports Due                                                                                                    | enno un paymont mado una roport approro, you vari nino uno unoso grante noro.                                                                                                    |  |

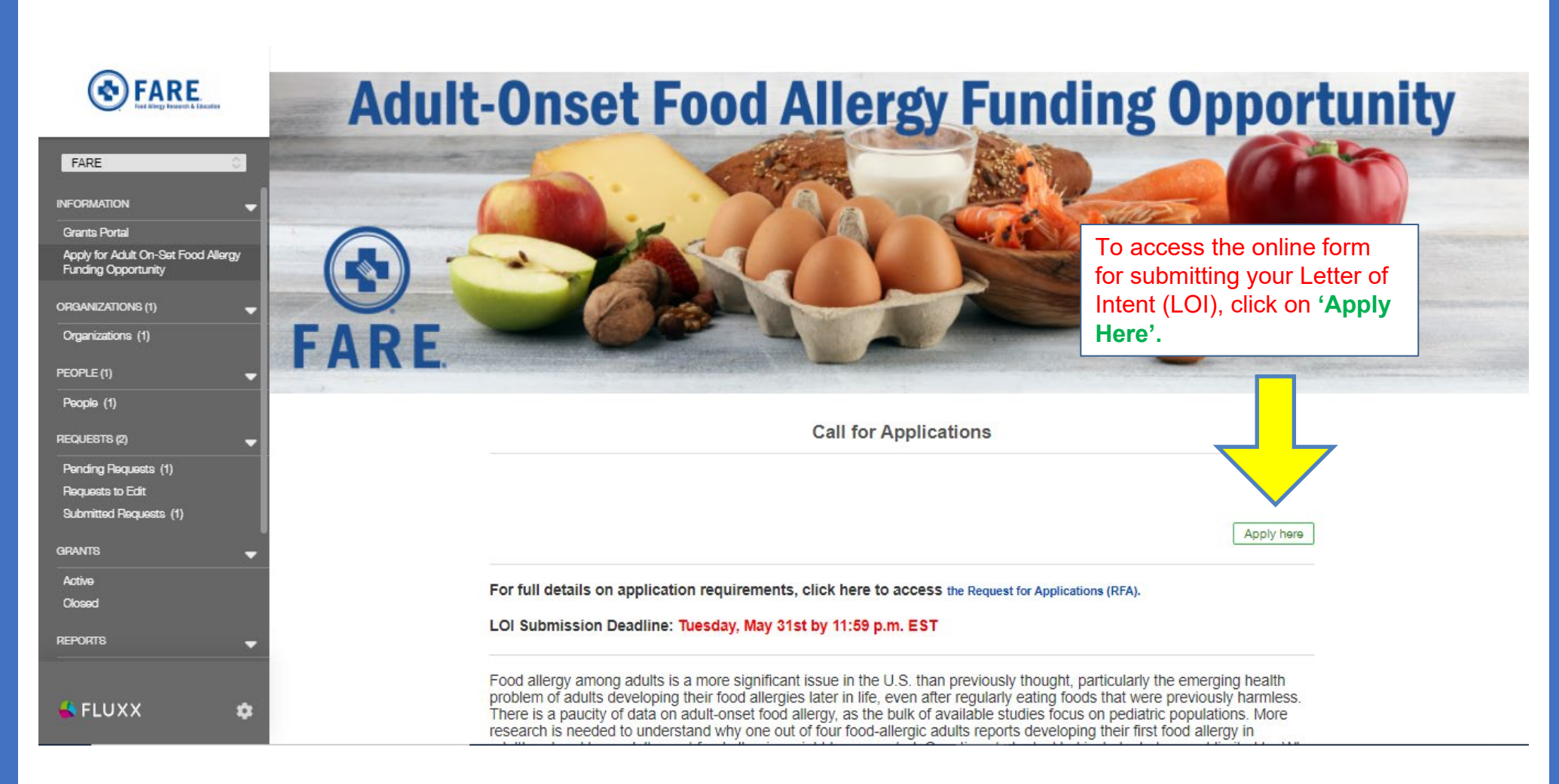

| Test River Research & Booster | FARE                                         |                                                             |                  |                                                                                                    |
|-------------------------------|----------------------------------------------|-------------------------------------------------------------|------------------|----------------------------------------------------------------------------------------------------|
|                               | ID: R-202204-00478<br>Application Type: FARE | Adult On-Set Allergy Research                               | Grant            | Amount Requested:                                                                                                    |
| ITION 🚽                       | Please note: The port                        | al does not autosave; therefore,                            | you must click t | he [Save] button to ensure your data will not be lost.                                                                   |
| Portal                        | Click here to view the                       | Request for Applications (R                                 | FA).             |                                                                                                    |
| Adult On-Set Food Allergy     | Letter of Intent Sub                         | mission Deadline: Tuesday,                                  | May 31st, 202    | 2 at 11:59 PM EST                                                                                                    |
| ATIONS (1) 🚽                  | If you encounter any<br>(gcamden@foodalle    | technical difficulties while sul<br>rgy.org; 615-906-9933). | omitting your ap | plic Use this form to submit your letter of intent. Please take not of the important information at the top of the form. |
| ations (1)                    |                                              |                                                             |                  | To submit your LOI, follow these steps:                                                                                  |
| 1) 🚽                          |                                              |                                                             |                  |                                                                                                    |
| (1)                           | <ul> <li>Organization In</li> </ul>          | formation                                                   |                  | 1. Fill in your organization name.                                                                                       |
| r8 🚽                          | Organization                                 | FARE                                                        |                  | 2. Choose your location in the drop down menu.                                                                           |
| Requests                      | Landian                                      |                                                             |                  | 3.Choose your primary contact from the drop down                                                                         |
| s to Edit                     | Location                                     | FARE - headquarters                                         | ~                | menu. This person will receive all automatic system-                                                                     |
| au maquésta                   | Primary Contact                              |                                                             | ~                | generated communications about your application.                                                                         |
| -                             | Principal Investigator                       |                                                             | ~                | 4. Choose your PI from the drop down menu.                                                                               |
|                               | Co-Principal                                 |                                                             | v                |                                                                                                    |
|                               | Investigator                                 |                                                             | •                | 5. Choose your Co-PI from the drop down menu.                                                                            |
|                               | Administrative                               |                                                             |                  |                                                                                                    |

| Ford Allergy Research & Education     | Physics Title                                                                                                    |                                                                        |
|---------------------------------------|----------------------------------------------------------------------------------------------------|------------------------------------------------------------------------|
|                                       | Study Ittie                                                                                                    |                                                                        |
| 0                                     | $T: \mathbf{B}  i  \underline{\mathbf{u}}  \mathfrak{S}  \mathbf{S},  :=  \overline{\mathbf{r}}$                                                                 | <ol> <li>7. Enter your 'Study Title' in the relevant field.</li> </ol> |
| ION 🚽                                 |                                                                                                    |                                                                        |
| ortal                                 |                                                                                                    | 8. Enter the funding amount                                            |
| Adult On-Set Food Allergy             | Amount Requested                                                                                                    | requested in 'Amount Requested'.                                       |
|                                       | Proposed Timeline                                                                                                    |                                                                        |
| TIONS (1) 🚽                           | $T:  \mathbf{B}  i  \underline{\square}  \Leftrightarrow  \mathbf{S}^*  \mathbf{S},  \overleftarrow{=}  \overline{=}^*$                                          | 9. Enter your 'Proposed Timeline' in                                   |
| ions (1)                              |                                                                                                    | the relevant held.                                                     |
|                                       |                                                                                                    | 10. In the 'Documents' section, click on                               |
| · · · · · · · · · · · · · · · · · · · |                                                                                                    | the circle icon with the plus sign to the                              |
| )                                     |                                                                                                    | right of "Attach a copy of your letter of                              |
|                                       | ▼ Documents                                                                                                    | intent (PDF)" to upload your single-                                   |
|                                       |                                                                                                    | I Ol includes the required information                                 |
| to Edit                               | GUIDELINES<br>Please upload the Letter of Intent PDF form below. Use the blue + icon to the right of the listed required document.                               | stipulated in the RFA.                                                 |
| d Requests                            | Required Document:                                                                                                    |                                                                        |
|                                       | <ul> <li>Attach a copy of your Letter of Intent (PDF)         The single-page LOI should include the following information:     </li> </ul>                      |                                                                        |
| ~                                     | <ul> <li>Title and brief summary of the project</li> <li>Names and affiliations of the Principal Investigator(s), co-investigators, and collaborators</li> </ul> |                                                                        |
|                                       | <ul> <li>Names of potential non-conflicted reviewers with appropriate scientific expertise<br/>Adult On-set Letter of Intent</li> </ul>                          | $\mathbf{r}$                                                           |
|                                       |                                                                                                    |                                                                        |
|                                       | Request Desurports                                                                                                    | (+)                                                                    |

| TARE_                                                                                                    | ▼ Grant Information                                                                                                    |    |
|----------------------------------------------------------------------------------------------------|----------------------------------------------------------------------------------------------------|----|
|                                                                                                    | Study Title                                                                                                    |    |
|                                                                                                    | T: B / <u>⊔</u> ⊕ S' S. ≔ <b>≡</b> 5 €                                                                                                    |    |
| PARE.                                                                                                    | Upload your                                                                                                    |    |
| 1                                                                                                    | Letter of                                                                                                    |    |
| ne-contactor (201                                                                                                    | Intent (LOI)                                                                                                    |    |
| Gasti Final                                                                                                    | here by                                                                                                    |    |
| Apply for Acut Cri-See Food Allergy<br>Climat                                                                                                    | Add files'.                                                                                                    |    |
| the state of the second state of the second st | Once you E Filename Size Status 5 C                                                                                                    |    |
|                                                                                                    | have chosen Adult Onset LOI PI Adult On-set Letter of Intent V 229 KB 0%                                                                                                    |    |
| (Criteronicity (i)                                                                                                    | the file, click Name.pdf                                                                                                    |    |
| 1226-231                                                                                                    | 'Start                                                                                                    |    |
|                                                                                                    | Opioad .                                                                                                    |    |
| Proper (U                                                                                                    |                                                                                                    |    |
| neo anto                                                                                                    | ▼ Documents                                                                                                    |    |
| Conversed David Service                                                                                                    | GUIDELINES                                                                                                    |    |
| Requests of Print                                                                                                    | Please upload the Letter of Letter of Letter o |    |
| Second Para and                                                                                                    | Required Document:                                                                                                    |    |
|                                                                                                    | The single-page LOI should be full of the following inform aon:                                                                                                    |    |
| 1994/1171                                                                                                    | Names and affiliations of the Principal Investigator(s), co-investigators, and collaborators                                                                                                    |    |
| · A0000                                                                                                    | Adult On-set Letter of Intent                                                                                                    |    |
| Cityma .                                                                                                    |                                                                                                    |    |
|                                                                                                    | Request Documents                                                                                                    |    |
| neroda (m. 1997)                                                                                                    |                                                                                                    |    |
|                                                                                                    |                                                                                                    |    |
|                                                                                                    |                                                                                                    |    |
|                                                                                                    |                                                                                                    | 17 |

| FARE                                                                                                    | ♥ Grant Information   Study Title   T:   B   i                                                                                                    | 5 8                                                                                                    |
|----------------------------------------------------------------------------------------------------|----------------------------------------------------------------------------------------------------|----------------------------------------------------------------------------------------------------|
| ORGANIZATIONS (1)                                                                                                    | $T: \mathbf{B}  i  \underline{\mathbf{U}}  \ominus  \mathbf{S}^{i}  \mathbf{S},  \coloneqq  \overline{\mathbf{F}}^{i}$ Test                                                                                                    | Please note<br>that the<br>system does                                                                                          |
| Your<br>uploaded LOI<br>will show up<br>at the<br>bottom of<br>the form in<br>the 'Request<br>Documents'<br>section. | Documents UIDELINES ease upload the Letter of Intent PDF form below. Use the blue + icon to the right of the listed required document. equired Document: Attach a copy of your Letter of Intent (PDF) The single-page LOI should include the following information: • Title and brief summary of the project • Names and affiliations of the Principal Investigator(s), co-investigators, and collaborators • Names of potential non-conflicted reviewers with appropriate scientific expertise dult On-set Letter of Intent | not autosave<br>information.<br>Do not forget<br>to click on the<br>blue 'Save'<br>button to<br>save your<br>application<br>for |
| REFORTS                                                                                                    | Request Documents<br>Adult On-set LOI_PI Name.pdf<br>Adult On-set Letter of Intent<br>Added by Test PI at 12:59 PM on April 14, 2022<br>2386.json                                                                                                    | Gancel Save                                                                                                    |

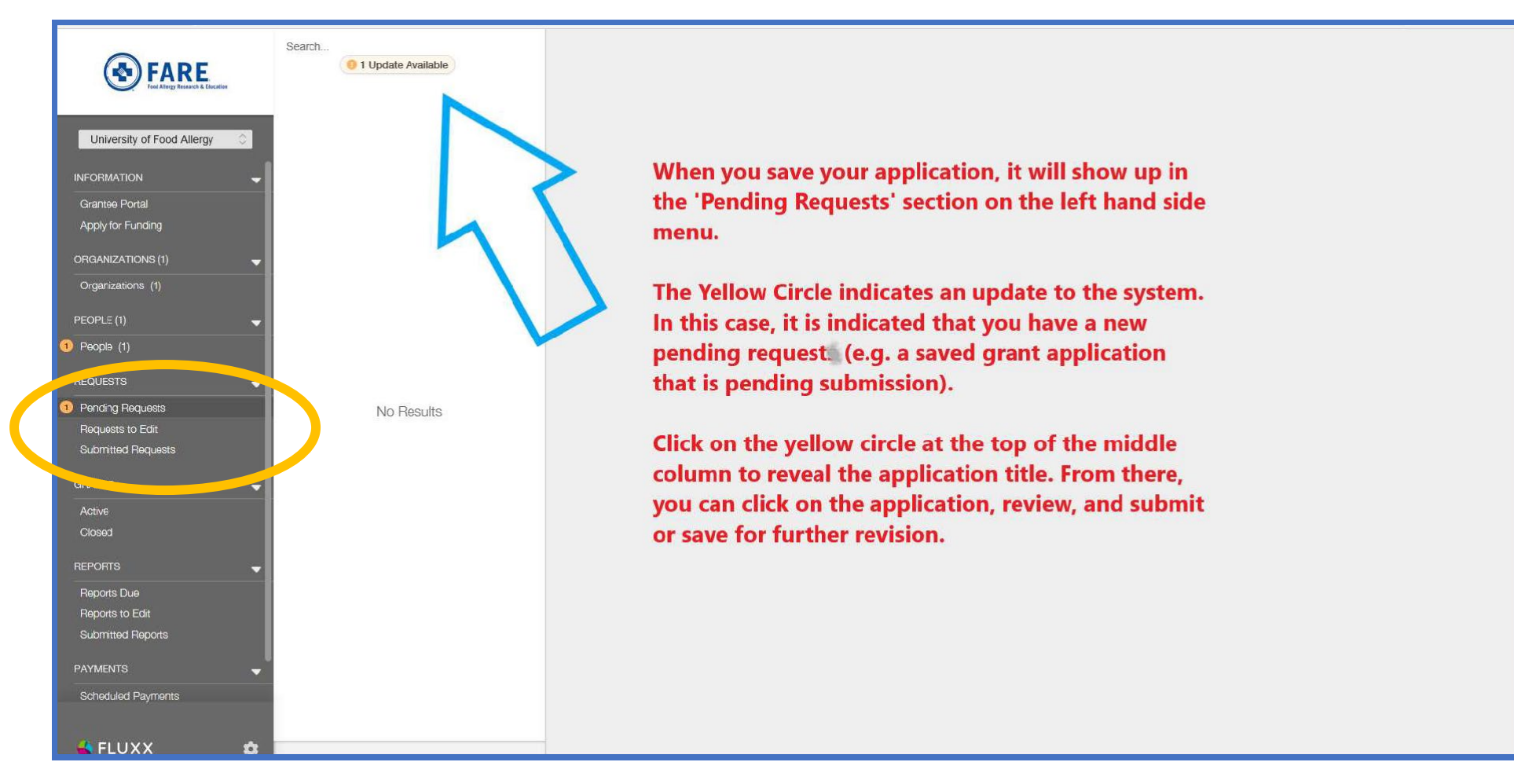

|                                                                             | Search<br>FARE<br>ID: R-202204-00478<br>FARE Adult On-Set Allergy Research Grant | FARE<br>ID: R-202204-00478<br>Application Type: FARE Adult On-Set Allergy Research Grant | Amount Requested | You can edit<br>your<br>application<br>form by<br>clicking on<br>the blue 'Edit' |
|-----------------------------------------------------------------------------|----------------------------------------------------------------------------------|------------------------------------------------------------------------------------------|------------------|----------------------------------------------------------------------------------|
| Grants Portal<br>Apply for Adult On-Set Food Allergy<br>Funding Opportunity |                                                                                  | ▼ Organization Information Organization:                                                 | FARE             | button in the<br>top right<br>corner of the                                      |
| ORGANIZATIONS (1)                                                           |                                                                                  | Primary Contact:<br>Principal Investigator:                                              | Test PI          | page.                                                                            |
| PEOPLE (1)                                                                  |                                                                                  | Co-Principal Investigator:<br>Administrative Assistant:                                  |                  |                                                                                  |
| Pending Requests (1)<br>Requests to Edit<br>Submitted Requests (1)          |                                                                                  | ▼ Grant Information                                                                      |                  | You can also<br>submit your<br>application                                       |
| GRANTS -                                                                    |                                                                                  | Study Title :                                                                            |                  | form by<br>clicking on<br>the green                                              |
| Olosed<br>REPORTS -                                                         |                                                                                  | Amount Requested:<br>Proposed Timeline:                                                  | \$0.00           | button in the<br>bottom right<br>corner of the                                   |
| 🐇 FLUXX 🌼                                                                   |                                                                                  |                                                                                          |                  | page.                                                                            |

| AFADE                                               | Search                                           |                                               |                             | Edit (                        |
|-----------------------------------------------------|--------------------------------------------------|-----------------------------------------------|-----------------------------|-------------------------------|
| Food Along Testarch & Education                     | University of Food Allergy<br>ID: R-201912-00036 | ▼ Table of Contents                           |                             |                               |
| University of Food Allergy                          |                                                  | Organization Information<br>Grant Information |                             |                               |
|                                                     |                                                  | Grant Terms Information<br>Documents          |                             |                               |
| Grantee Portal                                      |                                                  |                                               |                             |                               |
| Apply for Funding                                   |                                                  | <ul> <li>Organization Information</li> </ul>  |                             |                               |
| ORGANIZATIONS (1)                                   |                                                  | Organization:                                 | University of Food Allergy  |                               |
| Organizations (1)                                   |                                                  | Primary Contact:                              | Food Allergy                |                               |
| PEOPLE (1) 🛛 🗸                                      |                                                  | Dirin                                         |                             | After clicking 'Submit' you   |
| 1) People (1)                                       |                                                  | Note for Submit                               | X                           |                               |
| REQUESTS (1) 🚽                                      |                                                  | Co-i                                          |                             | will have the option to add a |
| Pending Requests (1)                                |                                                  | Adm                                           |                             | note. You may leave this      |
| Requests to Edit                                    |                                                  | Кеу                                           |                             | energe blenk if very profes   |
| Submitted Requests                                  |                                                  |                                               | Cancel OK                   | space blank if you prefer.    |
| GRANTS 😽                                            |                                                  |                                               | Garicci Oit                 |                               |
| Active                                              |                                                  | ▼ Grant Information                           |                             |                               |
| Closed                                              |                                                  | Analytics for                                 | Cara Costar of Distinction  |                               |
| REPORTS 😽                                           |                                                  | Арріуніў юг:                                  | Gare Genter of Distribution | Click 'OK' to confirm your    |
| Reports Due                                         |                                                  | Project Summary:                              |                             | submission                    |
| Reports to Edit                                     |                                                  | See attached PDF.                             |                             | Sabinission                   |
| Submitted Reports                                   |                                                  | Amount Requested:                             | \$0.00                      |                               |
| PAYMENTS                                            |                                                  |                                               |                             |                               |
| Scheduled Payments                                  |                                                  | ▼ Grant Terms Information                     |                             |                               |
|                                                     |                                                  | Created Rv (Date):                            | Food Alleray (12/13/2019)   |                               |
| https://foodallergy.fluxx.io/grant_requests/2124865 | 8.json?event_action=EVENT13364&stencil=true      |                                               |                             | Submit                        |

#### [EXTERNAL]

Dear Food:

We have received your submission. The ID number is R-201912-00036.

We appreciate the opportunity to consider your request and will contact you if we should require further information.

If you have any questions, please contact us referencing the ID number above.

Thank you for your interest in contributing to FARE's efforts to improve the quality of life, and the health of individuals with food allergies, and to provide them hope through the promise of new treatments.

Best Regards,

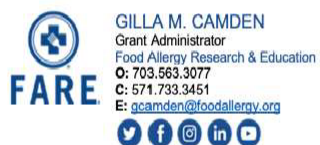

FARE's mission is to improve the quality of life and the health of individuals with food allergies and to provide them hope through the promise of new treatments. Learn more at foodallergy.org. You will receive a confirmation of submission via e-mail.

Please refer your application ID number if you have any questions in the future regarding your application.

| FARE Ford Mirry Person & Education     | After you submit your<br>application, it will show                      | FARE                                                                                               |
|----------------------------------------|-------------------------------------------------------------------------|----------------------------------------------------------------------------------------------------|
| University of Food Allergy             | up in the 'Submitted<br>Requests' section as<br>indicated by the yellow | ID: R-202204-00478 Amount Requested:<br>Application Type: FARE Adult On-Set Allergy Research Grant |
| Grantee Portal<br>Apply for Funding    | circle.                                                                 | ▼ Organization Information                                                                         |
| ORGANIZATIONS (1)                      | If you should need to                                                   | Organization: FARE                                                                                 |
| PEOPLE (1)                             | modifications to a                                                      | Primary Contact: Test PI                                                                           |
| 1 People (1)                           | submitted application,<br>you should contact                            | Principal Investigator:                                                                            |
| REQUESTS (1) 🗸                         | FARE directly as our                                                    | Co-Principal Investigator:                                                                         |
| Pending Requests<br>Requests to Edit   | Grant Administrator will                                                | Administrative Assistant:                                                                          |
| <ol> <li>Submitted Requests</li> </ol> | the system.                                                             |                                                                                                    |
| GRANTS -                               | Also, if any documents                                                  | ▼ Grant Information                                                                                |
| Closed                                 | are missing, the Grant                                                  | Study Title :                                                                                      |
| REPORTS -                              | Administrator will                                                      |                                                                                                    |
| Reports Due<br>Reports to Edit         | and it will show up in                                                  | Amount Requested: \$0.00                                                                           |
| Submitted Reports                      | the 'Requests to Edit'                                                  | Proposed Timeline:                                                                                 |
|                                        | notified via e-mail.                                                    |                                                                                                    |
| scheduled Payments                     |                                                                         |                                                                                                    |
| 🐇 FLUXX 🏼 🏟                            | 0 Entries                                                               | Created By /Datel: Food Alleray (12/13/2019)                                                       |

Applicants whose LOIs are chosen to advance to the full application stage will be notified on June 15<sup>th</sup>, 2022.

If you should have any questions about your Adult On-Set Food Allergy funding application, please contact Jennifer Bufford (jbufford@foodallergy.org).

For technical issues with the online system, please contact Gilla Camden (gcamden@foodallergy.org).

Please remember to reference your application ID number provided in your confirmation e-mail.

We look forward to receiving your application!

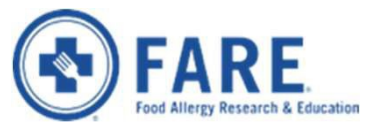